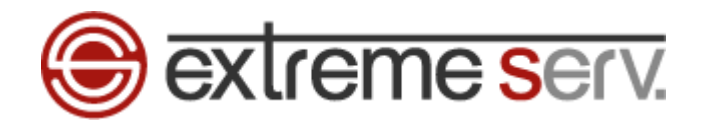

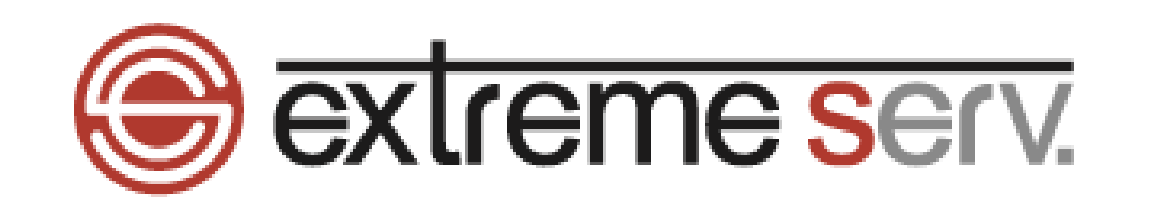

# Thunderbird メール設定ガイド (Ver.128.8.1~) Ver.1

copyright(c) Digital-Effect Network CO.,LTD. All rights reserved.

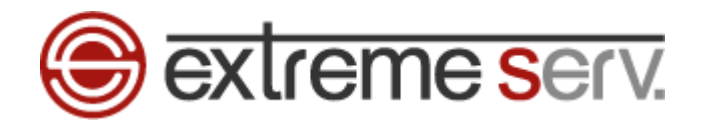

## 目次

| 第1章 | はじめに3          |
|-----|----------------|
| 第2章 | メールアカウントを設定する3 |

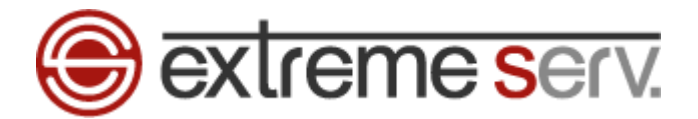

## 第1章 はじめに

このガイドでは「Thunderbird」の設定方法をご案内いたします。

第2章 メールアカウントを設定する

1.

「Thunderbird」を起動し、「ツール」→「アカウント設定」をクリックします。

| ファイル(E) 編集(E) 表示(V) 移動(G) | メッセージ( <u>M</u> )         | ツール( <u>T</u> ) ヘルフ( <u>H</u> )                                                                                                    |                                                                                             |                                             |          | - 0       | × |
|---------------------------|---------------------------|----------------------------------------------------------------------------------------------------|---------------------------------------------------------------------------------------------|---------------------------------------------|----------|-----------|---|
| 🛅 ローカルフォルダー               |                           | アドレス帳( <u>B</u> )                                                                                                    | Ctrl+Shift+B                                                                                | L                                           | <b>ö</b> |           |   |
| 🖓 受信 🖌 🖋 作成 📮 チャット        | 🖪 アドレス帳                   | 呆存したファ <sup>,</sup><br>アドオンとテー                                                                                                    | 1. クリック                                                                                     | ♀検索 <ctrl+k></ctrl+k>                       |          |           | Ξ |
| フォルダー<br>> 🛅 ローカルフォルダー    |                           | イベントログの管理<br>チャット状態(C)<br>チャットに参加(D)                                                                                                    | (V)                                                                                         |                                             |          | 🗘 アカウント設定 | Â |
|                           | م                         | メッセーンノイルター<br>フォルダーにフィルタ<br>メッセージにフィルタ<br>迷惑メールフィルタ・                                                                                          | (L)<br>'ーを適用(R)<br>'ーを適用(U)<br>一を実行(C)                                                      |                                             |          |           |   |
|                           | 594<br>C                  | <ul> <li>迷惑メールとマーク:</li> <li>設定とデータのイン</li> <li>OpenPGP 鍵マネ</li> <li>開発ツール(E)</li> <li>最近の履歴を消去</li> <li>アカウント設定(S)</li> <li>設定(P)</li> </ul> | されたメールを削除( <u>D)</u><br>ポート( <u>M</u> )<br>ージャー( <u>O</u> )<br>た( <u>H</u> ) Ctrl+Shift+Del | <ul> <li>アドレス帳</li> <li>ニュースグループ</li> </ul> | 🖵 ΞτηγΓ  |           |   |
|                           | אומ<br>דוייט<br>לע:<br>ער | <b>のプログラムからインボ</b><br>inderbird に他のメールプロ<br>ス帳形式からアドレス帳を<br>コーデータをインポート<br>bzilla Thunderbird                                                 | ート<br>コグラムからメールメッセージや<br>インボートすることができます。                                                    | 2.クリック                                      | -を、一般的なア |           |   |
| (**)                      |                           |                                                                                                    |                                                                                             |                                             |          |           |   |

2.

### 「アカウント操作」の「メールアカウントを追加」をクリックします。

| ノア1ル(L) 編耒(L) 表示(V) 移動(G) メ                                     | ッセージ( <u>M</u> ) ツール( <u>I</u> ) ヘル. | <u>У(H)</u>                                |                                   | -      | $\Box$ $\times$ |
|-----------------------------------------------------------------|--------------------------------------|--------------------------------------------|-----------------------------------|--------|-----------------|
| 🛅 ローカルフォルダー                                                     | アカウント設定                              | ×                                          |                                   | J      |                 |
|                                                                 | アカウン<br>これは特3<br>アカウント               | ント設定<br>味なアカウントであり、特定の差<br>名(M): ローカルフォルダー | 出人情報はありません。                       |        |                 |
|                                                                 | メッセーシ                                | ジの保存                                       |                                   |        |                 |
|                                                                 | □ 終了!                                | 時にごみ箱を空にする( <u>X</u> )                     |                                   |        |                 |
| メールアカウントを追加( <u>A</u> )                                         | メッセージ                                | の格納形式(T): フォルダー単行                          | 立 (mbox 形式) 🗸                     |        |                 |
| チャットアカウントを追加(C)                                                 |                                      | -                                          |                                   |        |                 |
| フィードアカウントを追加(F)                                                 |                                      | Jsers¥denet¥                               | AppData¥Roaming¥Thunderbird¥Profi | les 参照 | ( <u>B</u> )    |
| 他のサービスのアカウントを追加(0                                               | )                                    |                                            |                                   |        |                 |
| 既定のアカウントに設定(D)                                                  |                                      |                                            |                                   |        |                 |
| アカウントを削除(R)                                                     |                                      |                                            |                                   |        |                 |
| アカウント操作( <u>A</u> )                                             | ~                                    |                                            |                                   |        |                 |
| <ul> <li>     Thunderbird の設定     アドオンとテーマ     (**) </li> </ul> | 2. ク                                 | リッ <b>ク</b>                                |                                   |        |                 |

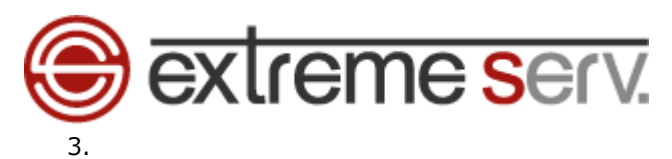

下記設定後、「手動設定」をクリックします。

- ・あなたの名前:お名前を入力します
- ・メールアドレス:設定されるメールアドレスを入力します
- ※ここでは例として denet@cs.denet.support を設定しています
- ・パスワード:アドレス作成時に設定したパスワードを入力します
- ・パスワードを記憶する:チェックを入れます

| ファイル        | (E) 編集(E) 表示(L) 移動(G) メッt                   | 2ージ(M) ツール(I) ヘルフ(H)                |                  |            | - |  |
|-------------|---------------------------------------------|-------------------------------------|------------------|------------|---|--|
| $\boxtimes$ | <b>ホ−</b> ム                                 | の アカウント設定                           | × 📴 アカウントのセットアップ | ×          |   |  |
| a           |                                             |                                     |                  |            |   |  |
|             | 町方のメーマ                                      | L'I ZOTUL ZW                        | -f               |            |   |  |
|             | 成任のメールア                                     | FUXOU9F79.                          |                  |            |   |  |
| 2           | 現在のメールアドレスを使用す<br>Thunderbird が自動的に有る       | るには、そのアカウント情報を記入し<br>効なサーバー設定を検索します |                  | 定          |   |  |
| Q           | Thunderbird // Elagoryte By                 | May IT ROLLING BUDGES               |                  |            |   |  |
|             | 111000                                      |                                     |                  |            |   |  |
|             | あなたのわ名則                                     |                                     | 0                |            |   |  |
|             | MARKEN T TYT                                |                                     |                  |            |   |  |
|             | メールアドレス                                     |                                     |                  | OR         |   |  |
|             | denet@cs.denet.support                      |                                     | 0                | A: : > >   |   |  |
|             | パスワード                                       |                                     |                  |            |   |  |
|             | 0000000                                     |                                     | ø                | QY X       |   |  |
|             | ✓ パスワードを記憶する                                |                                     |                  | Sen A Corb |   |  |
| \$\$<br>2   | <del>手動設定</del><br>あなたの認 <del>。<br/>2</del> | +τντιλ<br>2. Οリック                   | 統计名              |            |   |  |
| ⊬           | ((*)) 完了                                    |                                     |                  |            |   |  |

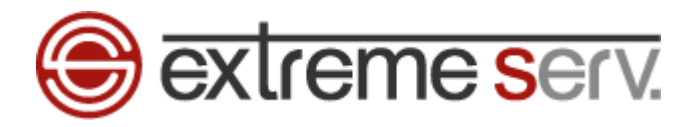

2.クリック

あなたの認証情報は

5. 「手動設定」が表示されましたら、下記項目を設定後、「再テスト」をクリックします。 ■受信サーバー ・プロトコル: POP ・ホスト名:当社からご案内するサーバー名を入力します ※ここでは例として「server30.extremeserv.net」と入力しています ・ポート番号:995 ・接続の保護:SSL/TLS ・認証方式:通常のパスワード認証 ・ユーザー名:メールアドレスを入力します ※ここでは例として「desk@cs.denet.support」と入力しています ■送信サーバー ・ホスト名::当社からご案内するサーバー名を入力します ※ここでは例として「server30.extremeserv.net」と入力しています ・ポート番号:465 ・接続の保護:SSL/TLS ・認証方式:通常のパスワード認証 ・ユーザー名:メールアドレスを入力します ※ここでは例として「desk@cs.denet.support」と入力しています ファイル(E) 編集(E) 表示(V) 移動(G) メッセージ(M) ツール(E) ヘルブ(H) ホーム の アカウント設定 1. 設定 50 770VH0 A 手動設定 受信サーバー Ø プロトコル: POP3 どれを選択したらよいか分からないときは? セットアップのドキュメント - サポートフォーラム - プライバシーポリシー Q ホスト名: server30.extremeserv.net ポート番号: 995 🗘 接続の保護 SSL/TLS 通常のパスワード認証 認証方式: ユーザー名: denet@cs.denet.support 送信サーバー server30.extremeserv.net ホスト名: 465 🔨 ポート番号 接続の保護 SSL/TLS 通常のパスワード認証 認証方式: ユーザー名: denet@cs.denet.support 再テスト キャンセル 完了 空欄のフィー

ı←

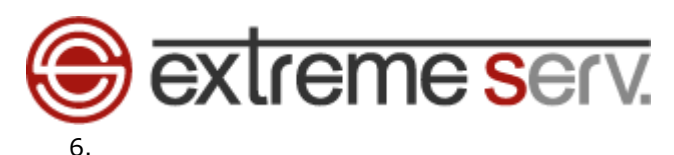

「次のアカウント設定が、指定されたサーバーを調べることにより見つかりました。」が表示されましたら、「完了」をク

| IJ | 'n | ク | しま | す |  |
|----|----|---|----|---|--|
| -  | -  | - | -  | - |  |

| 1711 | (L) 福集(L) 表示(L) 移動(G) | ) メッセージ(M) ツール(1) ヘルノ(H)           | - U ×        |
|------|-----------------------|------------------------------------|--------------|
|      | <b>т−</b> Ь           | 図 アカウント設定 X 図 アカウントのセットアップ X       |              |
| A    |                       |                                    |              |
|      | → 次のアカウント設            | 設定が、指定されたサーバーを調べることにより見つかりました:<br> |              |
|      | 手動設定                  |                                    |              |
| Q    | 受信サーバー                | 1. 確認 たらよいが分からないときは                | ッ<br>パシーポリシー |
|      | לובאם"ר.              | РОРЗ 🗸                             |              |
|      | ホスト名:                 | server30.extremeserv.net           |              |
|      | ポート番号:                | 995 🔨                              |              |
|      | 接続の保護:                | SSL/TLS V                          |              |
|      | 認証方式:                 | 通常のパスワード認証 >                       |              |
|      | ユーザー名:                | denet@cs.denet.support             |              |
|      | 送信サーバー                |                                    |              |
|      | ホスト名:                 | server 30.extremeserv.net          |              |
|      | ポート番号:                | 465                                |              |
|      | 接続の保護:                | SSL/TLS V                          |              |
|      | 認証方式:                 | 暗号化されたパスワード認証 >                    |              |
|      | ユーザー名:                | denet@cs.denet.support             |              |
|      |                       | 詳細設定 2. シリック                       |              |
| ŝ    | 再テスト                  | キャンセル 完了                           |              |
| ⊬    | 市街ホコノ II ビート Thursd   | a                                  |              |

7.

「セキュリティ例外の追加」が表示されましたら、「セキュリティ例外を承認」をクリックします。

| セキュリティ例外の追加                                                                    |    |
|--------------------------------------------------------------------------------|----|
| 例外的に信頼する証明書としてこのサイトの証明書を登録しようとしています。<br>本物の銀行、通信販売、その他の公開サイトがこの操作を求めることはありません。 |    |
| サーバ<br>URL: mail.cs.denet.support:110 証明書を取得( <u>G</u> )                       |    |
| 証明書の状態<br>このサイトでは不正な証明書が使用されており、サイトの識別情報を確認できま<br>せん。<br>他のサイトの証明書です           |    |
| 他のサイト用の証明書が使われています。誰かがこのサイトを偽装しようとしています。                                       |    |
|                                                                                |    |
|                                                                                |    |
| アンプ 次回以降にもごの例外を有効にする(P) 1. クリック・・・・・・・・・・・・・・・・・・・・・・・・・・・・・・・・・・・             | 12 |
| セキュリティ例外を承認(C) キャンセル                                                           |    |

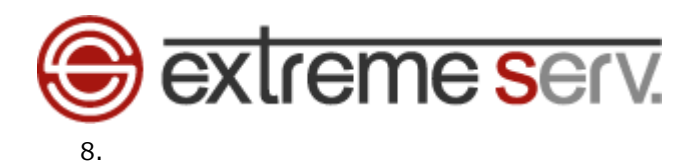

「メールアカウントの作成が完了しました」が表示されましたら、「完了」をクリックします。

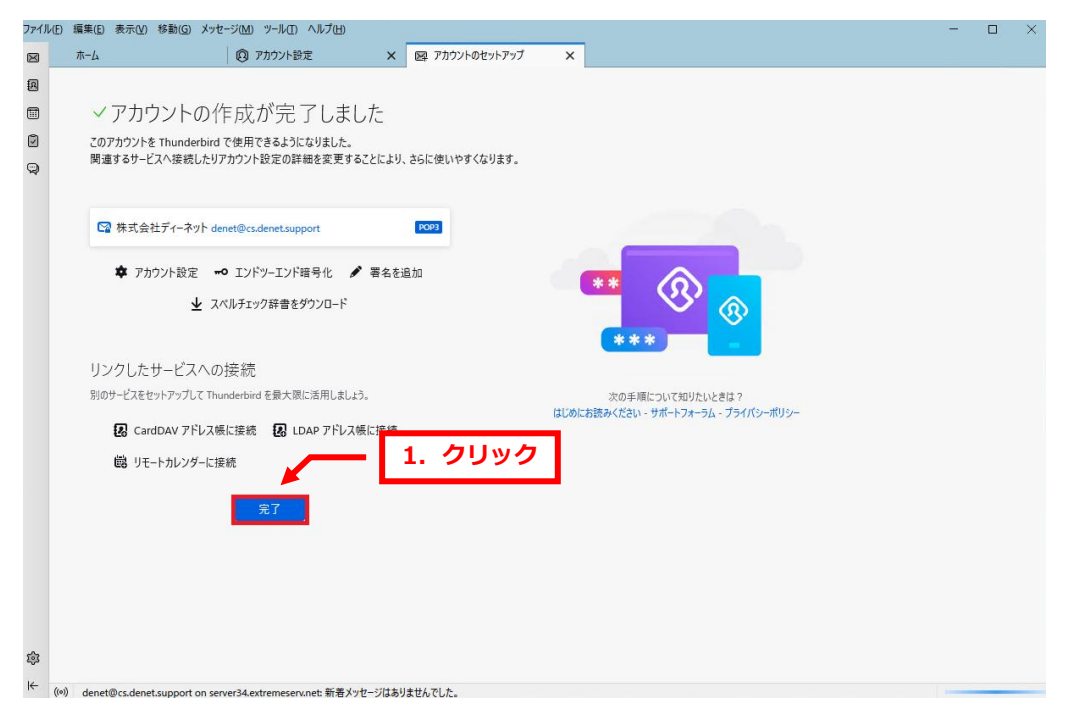

以上で設定完了です。

#### ご注意

- 本書の内容の一部または全部の無断転載を禁じます。
- 本書の内容は予告無く変更することがあります。
- 本書内で使用している画面キャプチャーはお客様の環境によって異なる場合があります。
- 「extremeserv.」のロゴおよび名称は株式会社ディーネットの商標です。
- その他の商品名、会社名は各社の商標または登録商標です。

2025 年 3 月 第 1 版発行 編集著作 株式会社ディーネット

【お問い合わせ先】 株式会社ディーネット 〒541-0041 大阪府大阪市中央区北浜 2-6-11 北浜エクセルビル 5F フリーダイヤル:0120-3889-80(受付時間:平日 9:00~18:00) ※土日祝除く FAX:0120-3889-40 URL:https://extremeserv.net/ e-mail:info@denet.co.jp